## Instructions For Running Java Simulations **on Windows Machines** January 14, 2025 Questions: jbelcher@mit.edu

- 1. You must have Java 8 (aka 1.8) installed.
- 2. Right Click on "Start Simulation" and choose "Save link as ...".

Navigate to the directory you want to save in and click save in the lower left corner of the window. When you see the window

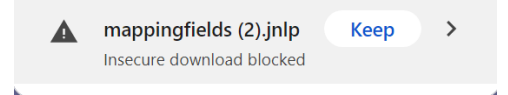

click on "Keep".

- 3. Navigate to where you have saved the *jnlp* file and click on it. This should start the *javaws.exe* application in your JRE 1.8 bin folder.
- 4. You may see a Dialog box saying something like

"The application's digital signature cannot be verified. Do you want to run the application?"

5. Click on "Allow"

## 6. The application should then run. HOWEVER:

7. You may also see the screen:

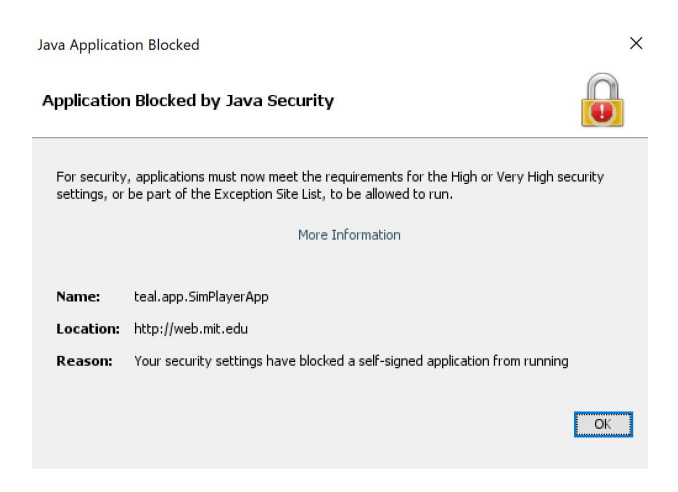

If you see this, you must open the java control panel, by typing in the search box (lower left of your screen) the term "configure java":

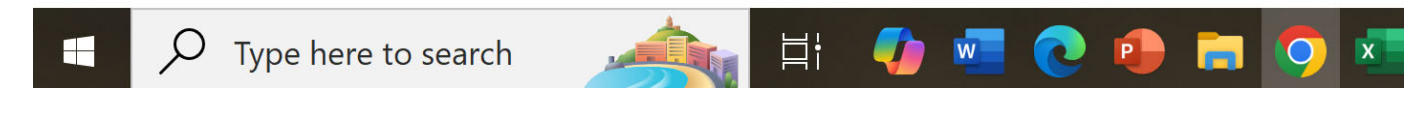

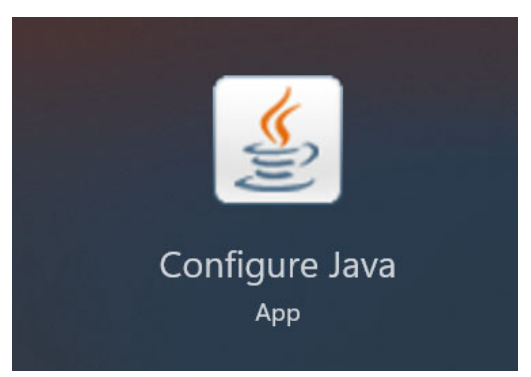

Click on the "Configure Java App".

8.Go to "Security":

Click on "Edit Site List" and add the site <u>https://web.mit.edu/8.02t/www/TEALsim</u>. After you do this you will see:

| 🛓 Java Control Panel                                                                                                  |                       | —                        |             | $\times$ |
|----------------------------------------------------------------------------------------------------|-----------------------|--------------------------|-------------|----------|
| General Update Java Security Advanced                                                                                 |                       |                          |             |          |
| Enable Java content for browser and Web Start applic                                                                  | ations                |                          |             |          |
| Security level for applications not on the Exception Site I                                                           | ist                   |                          |             |          |
| O Very High                                                                                                    |                       |                          |             |          |
| Only Java applications identified by a certificate from to run, and only if the certificate can be verified as no     | i a trust<br>ot revok | ed authori<br>(ed.       | ty are all  | owed     |
| O High                                                                                                    |                       |                          |             |          |
| Java applications identified by a certificate from a tru<br>run, even if the revocation status of the certificate car | isted au<br>nnot be   | thority are<br>verified. | allowed     | to       |
| Exception Site List                                                                                                   |                       |                          |             |          |
| Applications launched from the sites listed below will appropriate security prompts.                                  | be allow              | ed to run                | after the   |          |
| https://web.mit.edu/8.02t/www/TEALsim/                                                                                |                       |                          |             |          |
|                                                                                                    |                       | Edi                      | t Site List | t        |
|                                                                                                    |                       |                          |             |          |
| Restore Security Pro                                                                                                  | ompts                 | Manag                    | e Certific  | ates     |
|                                                                                                    |                       |                          |             |          |
|                                                                                                    | OK                    | Ca                       | ncel        | Apply    |

Then close the app.

- 9.Go back and click on the *jnlp* file.
- 10. You will now see the screen:

| Security                                                                                                    | Warning        |                 |                                  | × |
|----------------------------------------------------------------------------------------------------|----------------|-----------------|----------------------------------|---|
| Doy                                                                                                    | vou want t     | to run this     | application?                     |   |
|                                                                                                    | -              | Name:           | teal.app.SimPlayerApp            |   |
|                                                                                                    |                | Publisher:      | UNKNOWN                          |   |
|                                                                                                    | <u> </u>       | Location:       | http://web.mit.edu               |   |
|                                                                                                    |                |                 | Connection not secure            |   |
| Runn                                                                                                    | ing this ap    | olication ma    | y be a security risk             |   |
| <b>Risk:</b> This application will run with unrestricted access which may put your computer and personal information at risk. The information provided is unreliable or unknown so it is recommended not to run this application unless you are familiar with its source |                |                 |                                  |   |
|                                                                                                    | More Informa   | ition           |                                  |   |
| Select                                                                                                    | the box bel    | ow, then click  | Run to start the application     |   |
|                                                                                                    | I accept the r | isk and want to | run this application. Run Cancel |   |

11. Accept the risk and click on "Run". The application should now run. If it does not, email <u>jbelcher@mit.edu</u> and report the issue.

Questions: jbelcher@mit.edu